## Downloading Your W-2 Form (Web)

As a Shearwater employee, you have the convenience of downloading your W-2 form directly from the UKG Pro website. This document offers step-by-step instructions to guide you through the process of accessing and downloading your W-2 form, ensuring you have your annual tax information readily available when needed.

## **Instructions**

Downloading the W-2 form

Upon logging in to UKG Pro, the UKG Dashboard will appear.

- 1. Navigate to **Menu** on the left side of the UKG dashboard.
- 2. From the menu, select Myself.
- 3. Select Pay > **W-2**.
- 4. Select the year you want to download.
- 5. Click on the **Print** icon.
- 6. Select **Print** in the top right-hand corner.
- 7. Select **Save as PDF** from the **Destination** field.
- 8. Click on Save.

| 2                     | ×  |                                                                                                    |        |
|-----------------------|----|----------------------------------------------------------------------------------------------------|--------|
| ♡                     | \$ |                                                                                                    |        |
| Myself                |    |                                                                                                    |        |
| Q Search              |    |                                                                                                    |        |
| Personal              | ~  |                                                                                                    |        |
| My Company            | ~  |                                                                                                    |        |
| Jobs                  | ~  |                                                                                                    |        |
| My Onboarding         |    |                                                                                                    |        |
| Career & Education    | ~  | ← SHEARWATER W-2                                                                                                    |        |
| Career Development    | ~  | Form W-2 Wage and Tax Statement 🛈 🛛 🖶 👼                                                                                                    | (?) →  |
| UKG Pro Learning      |    | edt wees print                                                                                                    | neip   |
| Employee Voice        |    | Information     Per your election, you will only receive an electronic copy of U.S. Form W-2.                                                                                                    |        |
| Рау                   | ^  | <ul> <li>Consent applies to all Forms W-2 and W-2C issued after consent is given and will remain until consent is withdrawn by changing your election. To obtain a paper copy you may change<br/>election at any time; however changes will not take effect for forms already issued. You can withdraw consent to online delivery at any time by changing your selection.</li> </ul> | e your |
| Current Pay Statement |    | <ul> <li>The provision of an employee's Form W-2 by electronic format may or may not cease upon cessation of individual's employment. Contact your employer for details.</li> </ul>                                                                                                    |        |
| Pay History           |    | Find by Tax Year 💌 💽 🐨 🐨 🐨 🕞 Search                                                                                                    |        |
| YTD Summary           |    | Year + Form Company                                                                                                    | ₽      |
| Direct Deposit        |    | 2023 4 W-2 Shearwater Health Inc                                                                                                    |        |
| Income Tax            |    |                                                                                                    |        |
| w-2 3                 |    |                                                                                                    |        |
| Model My Pay          |    |                                                                                                    |        |